## 무선랜 이용 매뉴얼 (iOS)

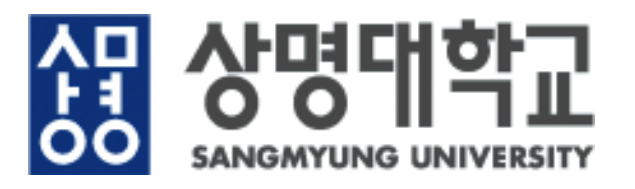

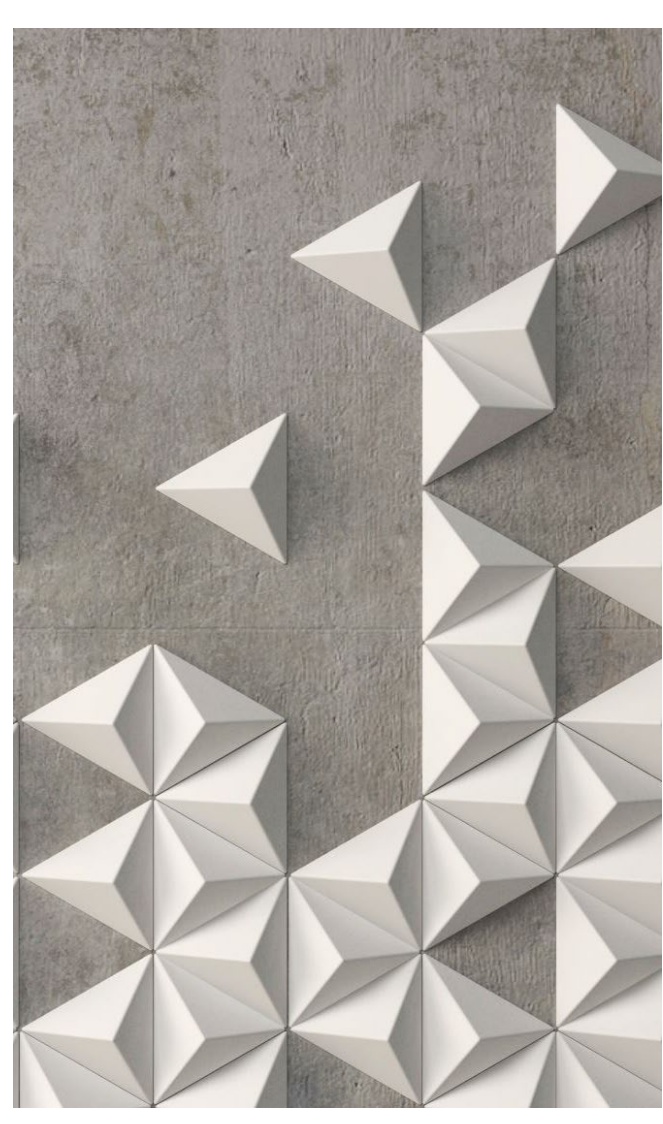

## 1. iOS 무선랜 설정방법

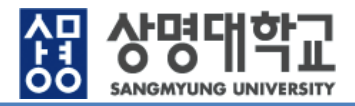

|                                                             |               |            |                        |          |                        |       |                    | • 010      | ))폰 무선랜 설정           |
|-------------------------------------------------------------|---------------|------------|------------------------|----------|------------------------|-------|--------------------|------------|----------------------|
|                                                             |               |            |                        |          |                        |       |                    | 1          | 메인화면의 '설정' 선택        |
| . 1566                                                      | 1:56          | .all LTE 💽 | 2:03<br>< 설정 Wi-Fi     | all ≑ ∎. | 2:03<br>< 설정           | Wi-Fi | al 🕈 🗈             | 2          | 설정 > Wi-Fi 메뉴 선택     |
| 16                                                          | 설정            |            | Wi-Fi                  |          | Wi-Fi                  |       |                    |            |                      |
| FaceTrift APER APE APER   437 APE APE APE                   | Apple ID 제안   | >          | 나의 네트워크                |          | 나의 네트워크                |       |                    | 3          | Wi−Fi 활성화            |
| बार्ब 223 वाई. जिंदी कर कर कर कर कर कर कर कर कर कर कर कर कर | >> 에어플레인 모드   | 연결 안 됨 >   | 다른 네트워크                |          | 다른 네트워크<br>SM-wireless |       | ▲ <del>•</del> (i) | <b>(4)</b> | SM-wireless Wi-Fi 선택 |
| 🔨 🔘 🤹                                                       | 8 Bluetooth   | 켬 >        |                        | k.       |                        |       |                    |            |                      |
| App Store 뒷캐스트 TV 건왕                                        | (1) 셀룰러       | >          |                        |          |                        |       |                    |            |                      |
| (1) (1) (1) (1) (1) (1) (1) (1) (1) (1)                     | 🐵 개인용 핫스팟     | 끔 >        |                        |          |                        |       |                    |            |                      |
| · wallet 설정 상명대학교 포달앱                                       | 단 알림          | >          |                        |          | -                      |       |                    |            |                      |
| 사망<br>SHARMING                                              | 📢 사운드 및 햅틱    | >          |                        |          |                        |       |                    |            |                      |
| SMU Groupware                                               | ♥ 방해금지 모드     | >          |                        |          | _                      |       |                    |            |                      |
| ••••                                                        | 조 스크린 타임      | >          |                        |          |                        |       |                    |            |                      |
|                                                             | () 일반         | >          |                        |          |                        |       |                    |            |                      |
|                                                             | 🔞 제어 센터       | >          |                        |          |                        |       |                    |            |                      |
|                                                             | AA 디스플레이 및 밝기 | >          | 네트워크 연결 요 <del>형</del> | 알림 >     | 네트워크 연결 요 <del>형</del> |       | 알림 >               |            |                      |
| 1                                                           | 2             |            | 3                      |          | 4                      |       |                    |            |                      |
|                                                             |               |            |                        |          |                        |       |                    |            |                      |
|                                                             |               |            | 이스니티                   |          |                        |       |                    |            |                      |

※ iOS 버전에 따라 내용이 상이할 수 있습니다.

1. iOS 설정방법

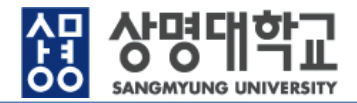

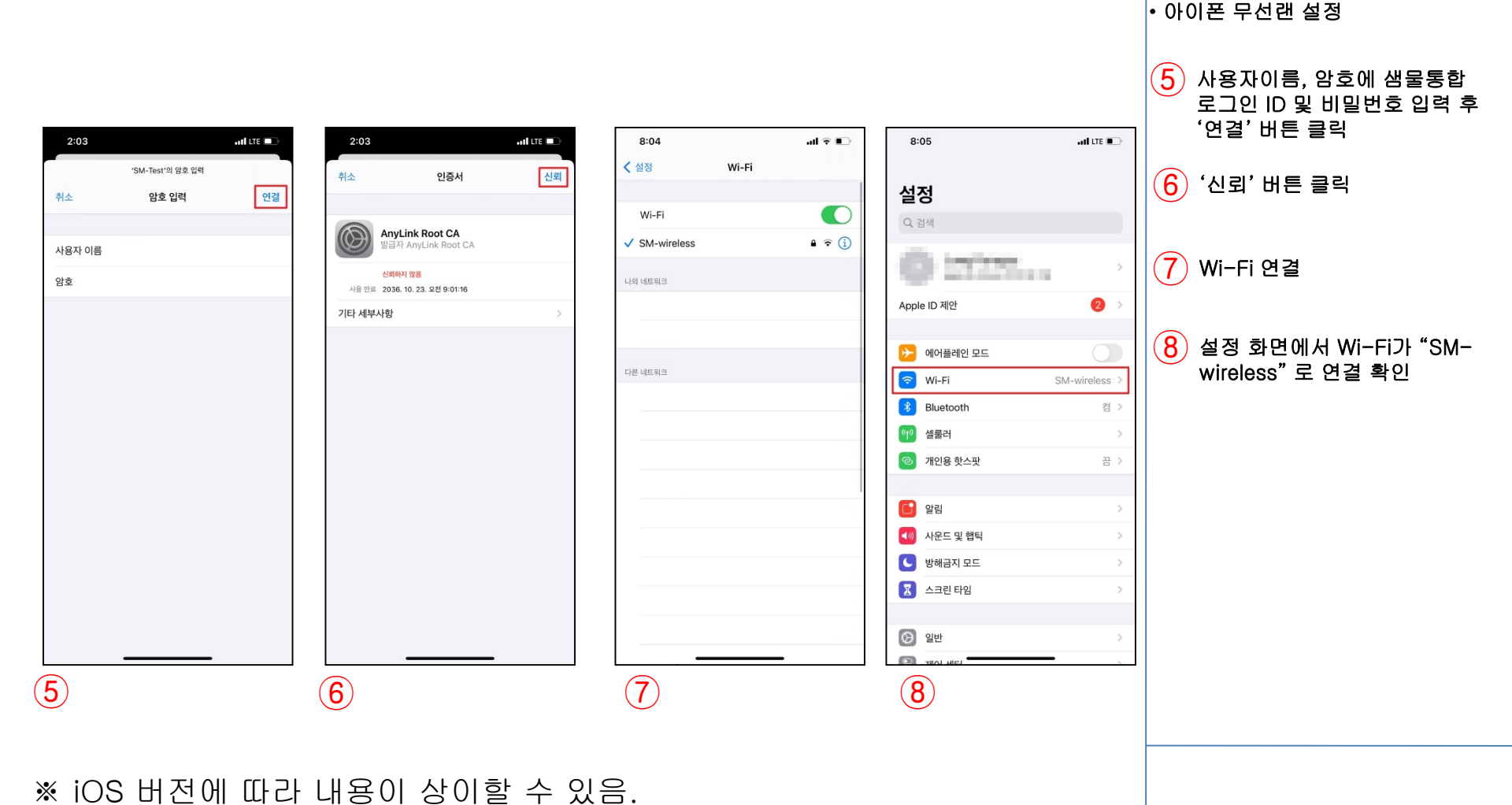

※ 최초 1회 설정후 샘물통합로그인 비밀번호 변경전 까지 무선랜 자동 접속

※ 샘물통합로그인 ID가 없는 경우 네트워크 목록에서 "SM-Guest"를 선택하고 사용자 이름, 암호를 각각 "Guest " 로 동일하게 입력